# ISTRA INFORMATIČKI INŽENJERING d.o.o.

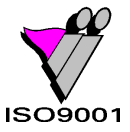

= Ruže Petrović 12 52100 Pula, Hrvatska

Matični broj – 3462048 💻 http://www.iii.hr

■: Tel. +385 (0)52 386 384 Fax. +385 (0)52 386 407 ④ e-mail: *iii@iii.hr* 

**a**:

Pula, 30.12.2012

## Predmet: MJE3F

## SADRŽAJ

| UVOD                                                                | 2    |
|---------------------------------------------------------------------|------|
| INSTALACIJA MJE3F                                                   | 3    |
| Napomena za OS WIN 7                                                | 6    |
| UNOS MATIČNIH PODATAKA                                              | 8    |
| RAD S MJE3 i MJE3F                                                  | . 12 |
| Provjera da li su svi računi fiskalizirani i naknadna fiskalizacija | . 16 |

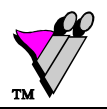

## UVOD

Aplikacija MJE3 (certificirana od strane HNB) nije mijenjana i u njoj se radi kao i do sada. Za potrebe fiskalizacije, izrađena je aplikacija **MJE3F** koja se instalira na računalo na kojem je instalirana i aplikacija MJE3.

Aplikaciju je potrebno skinuti sa <u>ftp://ftp.iii.hr/iii/MJE3F/setup.exe</u> U ovim uputama opisan je postupak instalacije aplikacije MJE3F, postavljanje matičnih podataka i rad s aplikacijom.

Nakon što se aplikacija (prvi puta) instalira na računalo, potrebno je podesiti matične podatke. Aplikaciju MJE3F je nakon podešavanja matičnih podataka potrebno ugasiti i ponovno pokrenuti. Ukoliko je na računalu instalirana MJE3F, a pokreće se instalacija nove verzije, prije instalacije nove verzije, potrebno je ugasiti aplikaciju MJE3F. Nakon instalacije verzije, aplikaciju je potrebno pokrenuti i nije potrebno podešavati ponovno matične podatke (zapamćeni su).

Tokom rada u MJE3, aplikacija MJE3F mora biti uvijek pokrenuta da bi nakon transakcija otkupa i prodaje MJE3F izradio račun i fiskalizirao ga.

Fiskaliziraju se i izrađuju računi isključivo za transakcije otkupa (strane gotovine i čekova) i prodaje strane gotovine. Računi dobivaju broj od 1 do n unutar poslovne godine.

Aplikacija MJE3F omogućuje i pregled računa, njihov naknadni ispis i fiskalizaciju (opisano u ovim uputama).

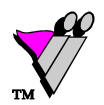

#### **INSTALACIJA MJE3F**

Na računalo na kojem je instalirana aplikacija MJE3, potrebno je instalirati i aplikaciju MJE3F (dodatna aplikacija za fiskalizaciju transakcija otkupa i prodaje).

#### Postupak instalacije:

- 1. Skinuti datoteku setup.exe sa <u>ftp://ftp.iii.hr/iii/MJE3F/setup.exe</u> i spremiti na računalo na kojem je instalirana aplikacija MJE3
- 2. Pokrenuti setup.exe
- 3. Otvara se prozor u kojem je potrebno odabrati jezik i pritisnuti gumb Ok

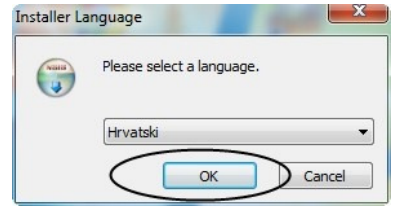

4. U prozoru MJE3F je potrebno odabrati gumb Dalje

| T MJE3F                   |                                                                                                    |
|---------------------------|----------------------------------------------------------------------------------------------------|
|                           | Dobrodošli u instalaciju programa<br>MJE3F<br>Instalacija programa MJE3F na Vaše račanalo sastoji se od                                                                                                    |
|                           | nekoliko jednostavnih koraka kroz koje ce vas provesti ovaj<br>čarobnjak.                                                                                                    |
|                           | Preporučamo zatvaranje svih ostalih aplikacija prije samog<br>početka instalacije. To će omogućiti nadogradnju nekih<br>sistemskih datoteka bez potrebe za ponovnim pokretanjem<br>Vašeg računala. U svakom trenutku instalaciju možete<br>prekinuti pritiskom na 'Odustani'. |
| R                         | Za nastavak odaberite 'Dalje'.                                                                                                    |
| Contraction of the second |                                                                                                    |
|                           | Dalje > Odustani                                                                                                    |

5. Ukoliko na računalu nije instalirana JAVA (JRE) ili je instalirana manja verzija od 1.6, javlja se poruka o tome da će se instalirati. Odabrati gumb *Dalje*.

Ukoliko je instalirana JAVA (1.6 ili novija verzija), ovaj korak se preskače.

| (J MJE3F                                                                                                    |                    |
|----------------------------------------------------------------------------------------------------|--------------------|
| JRE Installation Required<br>This application requires Java 1.6 or higher                                                   | (inter-            |
| This application requires installation of the Java Runtime Environ<br>downloaded and installed as part of the installation. | ment. This will be |
|                                                                                                    |                    |
|                                                                                                    |                    |
|                                                                                                    |                    |
| MJE3F                                                                                                    | Dalje > Odustani   |

NAPOMENA: MJE3F nije kompatibilna s verzijom JAVA 1.8. koja je izašla u listopadu 2015.

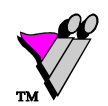

Ukoliko nije moguće pokrenuti konfigiuraciju MJE3F, molimo Vas da s naših stranica (ftp://ftp.iii.hr/iii/Mje3f/jre-6u22-windows-i586.exe) skinete instalaciju JAVA 1.6 i podesite ikonu.

| MJE .     |             | MJE3F P         | ropertie    | s         |             | ×    |
|-----------|-------------|-----------------|-------------|-----------|-------------|------|
| General   | Shortcut    | Compatibility   | Security    | Details   |             |      |
| ₩JE       | MJE         | F               |             |           |             |      |
| Target f  | type: A     | oplication      |             |           |             |      |
| Target    | ocation: bi | ·               |             |           |             |      |
| Target:   | h           | C:\Program File | es (x86)\Ja | va\jre6\b | oin∖javaw.e | exe' |
| Start in: |             | C:\Program File | es\MJE3F"   |           |             |      |

6. Otvara se prozor za odabir odredišne mape. Predložena mapa je C:\ProgramFiles\MJE3F Ostaviti predloženu mapu i odabrati gumb *Instaliraj* 

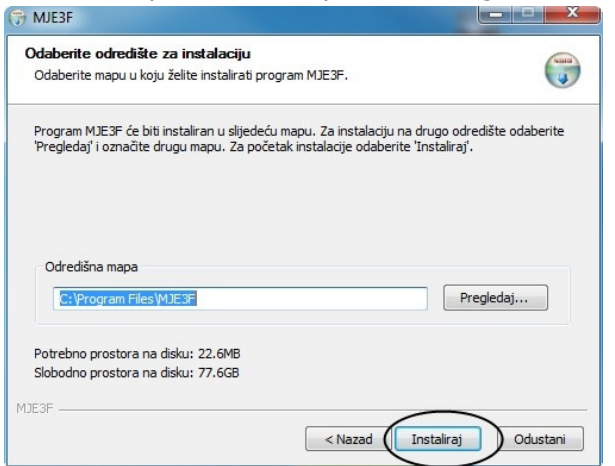

7. Po završetku se javlja se poruka da je instalacija završila uspješno, te je potrebno odabrati gumb Dalje.

| 😚 MJE3F                                                            |          |
|--------------------------------------------------------------------|----------|
| Kraj instalacije<br>Instalacija je u potpunosti završila uspješno. |          |
| Završeno<br>Prikaži detalje                                        |          |
|                                                                    |          |
|                                                                    |          |
| MJE3F < Naza Dalje >                                               | Odustani |

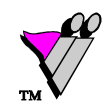

8. U prozoru Dovršenje instalacije programa potrebno je postaviti opciju *Start applicati*on na DA, te odabrati gumb *Kraj* 

| 😌 MJE3F |                                                                                                    |
|---------|----------------------------------------------------------------------------------------------------|
|         | Dovršenje instalacije programa<br>MJE3F<br>Program MJE3F je instaliran na Vaše računalo.<br>Odaberite 'Kraj' za završetak.<br>Start application |
|         |                                                                                                    |
|         | < Nazad Kraj dustani                                                                                                    |

Otvara se prozor Licenca. Potrebno je upisati serijski broj licence (dostavljen od strane III) i odabrati gumb Ok.

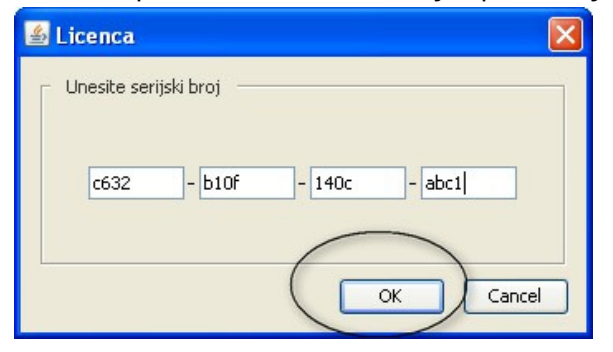

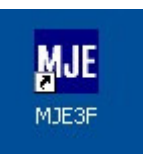

Time je gotova instalacija MJE3F i na radnoj površini (desktop) se nalazi ikona MJE3F

Aplikacija se automatski pokreće ako je odabrana opcija *Start application*. U dnu ekrana (system tray) se pojavljuje ikona MJE koja označava da je MJE3F pokrenut.

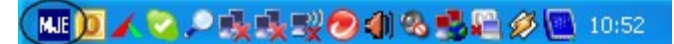

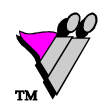

## Napomena za OS WIN 7 i 8

Ukoliko je MJE3 na računalu na kojem je instaliran **OS Windows 7 ili 8**, dodatno je potrebno <u>onemogućiti</u> <u>opciju za virtualizaciju datoteka.</u>

U slučaju da je opcija uključena MJE3 i MJE3F ne funkcioniraju ispravno, odnosno aplikacija MJE3 radi s kopijom baze u Virtual Store-u računala, a MJE3F s bazom koja se nalazi unutar mape Program Files.

Potrebno je:

1. <u>onemogućiti UAC (User Access Control) ili postaviti sigurnosnu opciju</u>

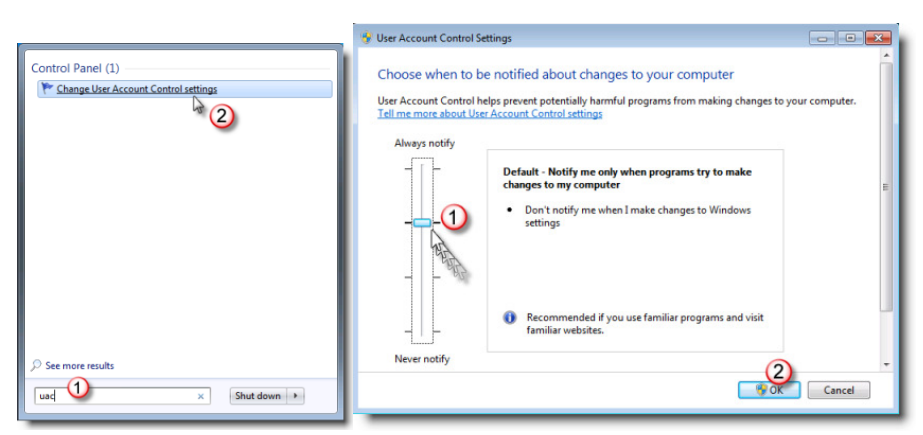

Upisati UAC u *Start search* i odabrati *Change User Account settings*. Spustiti klizač na dno (*Never notify*).

Otvoriti Local security policy  $\rightarrow$  Security settings  $\rightarrow$  Local Policies  $\rightarrow$  Security Options i onemogućiti opciju User Account Control: Virtualize file and registry write failures to per user locations

#### 2. Postaviti prava čitanja i pisanja na direktoriju MJE3

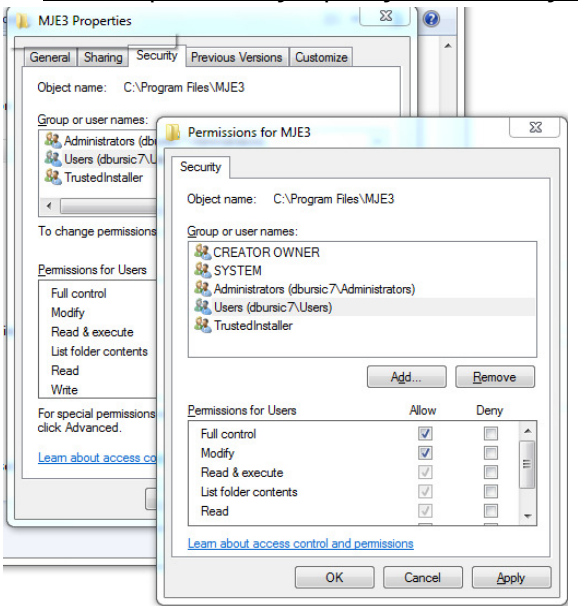

Desni klik mišem na direktorij MJE3 (C:\Program Files\MJE3)  $\rightarrow$  odabrati *Properties*  $\rightarrow$  *Security*  $\rightarrow$  *Edit.* Odabrati Win korisnika skoji radi na MJE3 i postaviti mu Full control. Isto napraviti i direktorijem MJE3F (C:\Program Files\MJE3F).

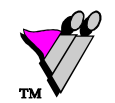

3. Postaviti compatibility mode na MJE3.exe

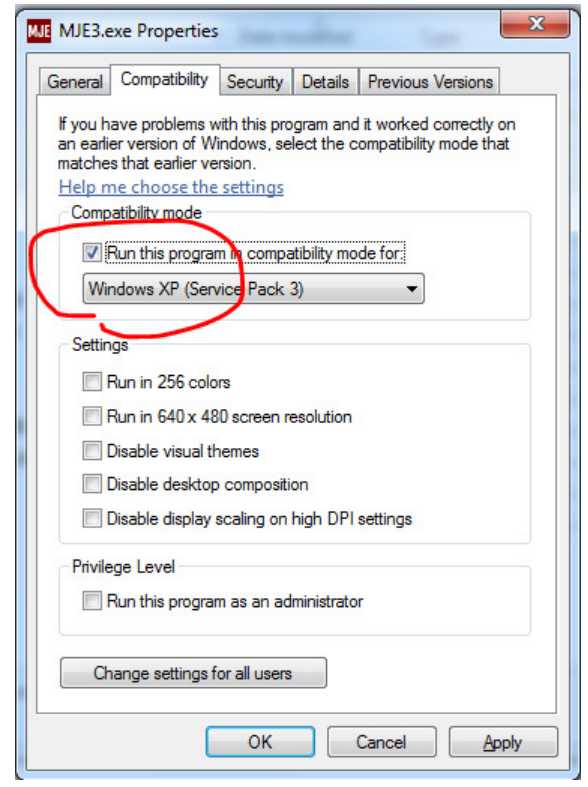

Odabrati datoteku C:\Program Files\MJE3.exe. Desni klik miša  $\rightarrow$  odabrati Properties  $\rightarrow$  Compatibility i odabrati *Run this program in compatibility mode for: Windows XP* 

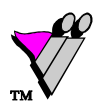

## UNOS MATIČNIH PODATAKA

Da bi se omogućila fiskalizacija MJE računa, potrebno je unijeti matične podatke (prije izdavanja prvog računa). Za unos matičnih podataka (gumb Konfiguracija, Prostori i Odgovorne osobe) potrebno je znati lozinku usera ADMIN (za prijavu u MJE3).

1. Provjeriti da li je aplikacija MJE3F pokrenuta, odnosno da u dnu ekrana postoji ikona MJE.

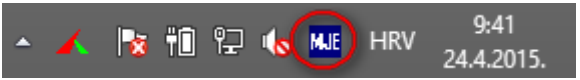

2. Desna tipka miša na ikonu MJE3 otvara izbornik, u kojem treba odabrati Configuration

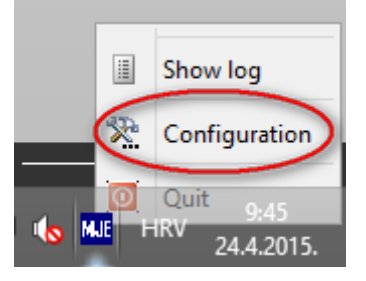

- 3. Otvara se prozor za unos matičnih podataka.
- 4. Odabrati gumb **Konfiguracija**. Otvara se prozor administracijska lozinka u koji treba upisati lozinku usera ADMIN (za aplikaciju MJE3)

|                 | Administraci    | jska lozinka 🛛 📉          |        |       |      |                      |
|-----------------|-----------------|---------------------------|--------|-------|------|----------------------|
| •••             | Unesite lozinku | I:<br>Cancel              |        |       |      |                      |
| 4               |                 |                           |        |       |      | - 🗆 ×                |
| Računi          | Fiskalni klij   | ent:                      |        |       |      |                      |
| Odgovorne osobe | Server:         | ii-razvoj                 |        | Port: | 8080 |                      |
| Prostori        |                 |                           |        |       | Tes  | stiraj vezu          |
| Konfiguracija   |                 |                           |        |       |      |                      |
| Log             |                 |                           |        |       |      |                      |
| Izvještaji      | Baza:           | C: Program Files MJE3 MJE | E3.MDB |       |      | 1                    |
|                 | Penou           | 10                        |        |       |      |                      |
|                 |                 |                           |        |       |      |                      |
|                 | Ispis na:       | 🔘 ekran                   |        |       |      |                      |
|                 |                 | 🔵 uz odabir pisača        |        |       |      |                      |
|                 |                 | 🔵 zadani pisač            |        |       |      |                      |
|                 |                 | pisač za ispis potvrda N  | 4JE3   |       |      |                      |
|                 |                 |                           |        |       |      | Spremi konfiguraciju |
|                 |                 |                           |        |       |      | Verzija              |
|                 |                 |                           |        |       |      |                      |
|                 |                 |                           |        |       |      |                      |
|                 |                 |                           |        |       |      |                      |

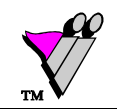

Server – naziv ili IP adresa računala (servera) na kojem se nalazi servis I3FISKAL Port – port

Za korisnike MISH, naziv ili IP adresa servera na kojem se nalazi I3FISKAL je upisan u MISH u vrijednosti PKA parametra 1055, a port u vrijednosti PKA parametra 1056.

Za korisnike koji nemaju MISH i I3FISKAL je instaliran lokalno na računalo, u server se upisuje 127.0.0.1 Odabirom gumba *Testiraj vezu*, provjerava se veza prema I3FISKAL servisu. Ukoliko su ispravno uneseni podaci, javlja se poruka *"III Fiskal server dostupan"*.

Baza – upisana je staza do baze MJE3

Period – 10 (period čekanja na odgovor I3FISKAL servisa u sekundama)

*Ispis na* – odabir gdje će ispisati računi za transakcije otkupa i prodaje:

- ekran račun će se prikazati na ekranu (moguće ga je ispisati odabirom gumba Print)
- uz odabir printera prikazati će se prozor za odabir pisača na koji će se ispisati
- zadani pisač ispisati će se na zadani (defaultni) pisač

• *pisač za ispis potvrda MJE3* – ispisati će se na pisač za ispis potvrda o otkupu/prodaji iz MJE3 <u>Odabrati gumb *Spremi konfiguraciju*</u>.

Verzija – odabirom gumba javlja se poruka o verziji MJE3F koja je instalirana

5. Odabrati gumb **Prostori**. Otvara se prozor administracijska lozinka u koji treba upisati lozinku usera ADMIN (za aplikaciju MJE3), nakon čega se prikazuje prozor za unos podataka o poslovnom prostoru:

| <u>=</u>                           |                                    |                                                              |
|------------------------------------|------------------------------------|--------------------------------------------------------------|
| Računi                             | OIB poduzeća:                      | 94114100359                                                  |
| Odgovorne osobe                    | Oznaka poslovnog prostora:         | 100                                                          |
| Prostori                           | 💙 Oznaka naplatnog uređaja:        | 1                                                            |
| Konfiguracija<br>Log<br>Izvještaji | Naziv:                             | Mjenjačnica RECEPCIJA HOTELA ISTRA TECH<br>ISTRA TECH d.o.o. |
|                                    | Podnožje:                          | Hvala i doviđenja.                                           |
|                                    | Ulica:                             | Ruže Petrović                                                |
|                                    | Kućni broj i dodatak kućnom broju: | 12                                                           |
|                                    | Broj pošte:                        | 52100                                                        |
|                                    | Mjesto:                            | Pula                                                         |
|                                    | Radno vrijeme:                     | Pon-Sub: 08:00-21:30, Ned:09:00-14:00                        |
|                                    | Datum početka primjene:            | 09.09.2013 Datum početka fiskalizacije: 01.04.2013           |
|                                    |                                    | Spremi                                                       |
|                                    |                                    | Spremi i pošalji u Poreznu upravu Zatvori poslovni prostor   |

OIB poduzeća - OIB poduzeća (predlaže se iz matičnih podataka, provjeriti

Oznaka poslovnog prostora – oznaka poslovnog prostora u kojem se nalazi mjenjačko mjesto Oznaka naplatnog uređaja – oznaka naplatnog uređaja (maksimalno 20 znakova i prvi znak ne smije biti nula)

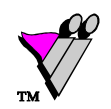

Paziti da oznake poslovnih prostora i oznake naplatnih uređaja budu usklađene s ostalim aplikacijama koje izdaju fiskalne račune (ne smije biti duplih oznaka).

Nakon izrade prvog računa nije moguće izmijeniti OIB poduzeća, oznaku poslovnog prostora i naplatnog uređaja, te datum početka fiskalizacije.

*Naziv* – predlaže se iz matičnih podataka, provjeriti; ispisuje se u zaglavlju računa *Podnožje* – tekst koji se ispisuje u podnožju računa

*Ulica* – predlaže se iz matičnih podataka, provjeriti; ispisuje se u zaglavlju računa *Kućni broj i dodatak kućnom broju* – predlaže se iz matičnih podataka, provjeriti; ispisuje se u zaglavlju računa

*Broj pošte* – predlaže se iz matičnih podataka, provjeriti; ispisuje se u zaglavlju računa *Mjesto* – predlaže se iz matičnih podataka, provjeriti; ispisuje se u zaglavlju računa *Radno vrijeme* – predložena vrijednost, izmijeniti u radno vrijeme poslovnog prostora *Datum početka primjene* – datum početka primjene podataka o poslovnom prostoru *Datum početka fiskalizacije* – datum početka fiskalizacije

Uneseni matični podaci spremaju se pomoću gumba Spremi.

Ukoliko podaci o poslovnom prostoru <u>NISU poslani iz neke druge aplikacije</u> (npr. MISH), odabrati gumb *Spremi i pošalji u Poreznu upravu*, čime se podatak o poslovnom prostoru šalje u Poreznu Upravu.

*Zatvori poslovni prostor* – ukoliko se poslovni prostor trajno zatvara, odnosno prestaje s radom, pomoću gumba se šalje podatak u Poreznu Upravu. Nakon zatvaranja poslovnog prostora, ne smiju se više dostavljati računi s oznakom tog poslovnog prostora.

6. Odabrati gumb **Odgovorne osobe**. Otvara se prozor administracijska lozinka u koji treba upisati lozinku usera ADMIN (za aplikaciju MJE3), nakon čega se prikazuje Popis odgovornih osoba gdje je potrebno unijeti OIB za sve odgovorne osobe. Odabrati osobu za koju se unosi OIB i pritisnuti gumb *Izmijeni* odgovornu osobu.

| idaovorne osobe | Šifra korisnika | Ime i prezime        | OIB         | Aktivan  |
|-----------------|-----------------|----------------------|-------------|----------|
| agovorne osobe  |                 | Administrator        |             |          |
| Prostori        | MO              | Iva Jurić            | 88090153872 |          |
|                 | M1              | Darko Babić          | 60880026533 |          |
| Konfiguracija   | M2              | Ivana Doblanović     | 37500653399 |          |
| Log             | M3              | Luka Rakić           | 52469815256 |          |
| LUg             | M4              | Ana Plilković        |             |          |
| Izvještaji      | M5              | Iva Labud            |             |          |
|                 | M6              | Vedrana Žutić        | 78659122578 | <b>_</b> |
|                 | M7              | Marta Premate        |             |          |
|                 | M8              | Maja Šušnjić         |             |          |
|                 | SYS             | System Administrator |             |          |
|                 |                 |                      |             |          |

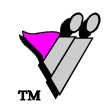

Otvara se prozor za unos OIB-a u kojem je potrebno upisati OIB i pritisnuti OK.

| <u></u>   |                                      | × |
|-----------|--------------------------------------|---|
| Unesite O | IB za odgovornu osobu: Ana Plilković |   |
| OIB:      | 86598726541                          |   |
| Aktivan:  | ✓                                    |   |
|           | Uredu Odustani                       |   |
|           |                                      |   |
|           |                                      |   |
|           |                                      |   |

Na kraju izmjena obavezno odabrati gumb Spremi promjene.

<u>NAPOMENA</u>: Svim neaktivnim korisnicima (korisnicima koji više ne rade na mjenjačnici) moguće je izmijeniti oznaku u *Aktivan* = *ne*. Nakon izmjena obavezno treba spremiti promjene (gumb *Spremi promjene*).

Popis odgovornih osoba (korisnika) moguće je dobiti odabirom gumba *Ispiši odgovorne osobe*. Izvještaj daje popis svih odgovornih osoba kojima je oznaka *Aktivan* postavljena na *da*. Ispisuje se šifra, ime i prezime te OIB. U zaglavlju je navedena šifra poslovnog prostora i naplatnog uređaja te datum i vrijeme ispisa.

 <u>Nakon što su svi matični podaci uneseni, potrebno je ugasiti i ponovno pokrenuti MJE3F.</u>
MJE3F se gasi na način da se klikne desnom tipkom miša na ikonicu MJE u dnu ekrana i odabere Quit. Klikom na MJE3F na radnoj površini (desktop), MJE3F se pokreće.

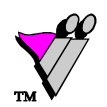

## RAD S MJE3 i MJE3F

U toku rada MJE3, MJE3F mora uvijek biti pokrenut, što znači da ikonica MJE mora biti u dnu ekrana.

Ako MJE3F nije pokrenut (nema ikonice u dnu ekrana), pokreće se dvostrukim klikom na ikonu MJE3F na radnoj

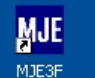

površini (desktopu) Preporuča se postaviti da se MJE3F automatski pokreće pokretanjem operativnog sustava.

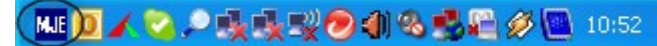

Ukoliko servis nije pokrenut, računi se ne ispisuju i ne fiskaliziraju se.

Potvrdom transakcija otkupa ili prodaje (u MJE3), ispisuje se otkupni listić (kao i do sada), a nakon toga ispisuje Račun koji je fiskaliziran (ima ZKI i JIR).

Gdje će se račun ispisati ovisi o postavkama u konfiguraciji.

| 001<br>999<br>3 10:39:24<br>Dić |
|---------------------------------|
| 001<br>999<br>3 10:39:24<br>Dić |
| 9999<br>3 10:39:24<br>bić       |
| 3 10:39:24<br>bić               |
|                                 |
|                                 |
|                                 |
|                                 |
| Iznos                           |
|                                 |
| 743.50                          |
|                                 |
| 14.87                           |
| 728.63                          |
| 100.00                          |
|                                 |
| novica Iznos                    |
| 0 0                             |
|                                 |
|                                 |
|                                 |

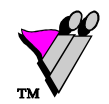

Aplikacija MJE3F omogućuje pregled računa, njihov naknadni ispis i fiskalizaciju.

Ukoliko postoje nefiskalizirani računi, ikona MJE u dnu ekrana je crvene boje.

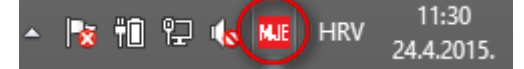

Plava boja ikone označava da su svi računi fiskalizirani.

#### Pregled podataka o računima

- 1. Desni klik na ikonu MJE3 (u desnom kutu ekrana)
- 2. Odabrati Configuration
- 3. Odabrati gumb **Računi**

| Računi          | > Postavi dat | um    |          |        |          |               |            |             |              |           |
|-----------------|---------------|-------|----------|--------|----------|---------------|------------|-------------|--------------|-----------|
|                 | Datum:        | 24.0  | 4.2015   |        |          |               | Osvježi ra | ačune       |              |           |
| Jagovorne osobe |               | Svi   | računi   |        | Ne       | afiskalizirar | ni računi  |             | Fiskalizira  | ni računi |
| Prostori        |               | - 541 | racuni   |        | INC      | enskalizirai  | inacuni    |             | T ISKalizira | Intacum   |
| Kanfarmanita    | Vrijeme       | Rbr   | Serijski | Godina | Iznos    | Storno        | JIR        | ZKI         | Paragon      | Ispis     |
| Konfiguracija   | 11:28:14      | 32    | 0000000  | 2015   | -378.75  |               |            | 795eef0a.   |              |           |
| Log             | 11:28:38      | 33    | 0000000  | 2015   | -757.50  |               | e2759682   | 2 5cd45c32. |              |           |
| _               | 11:28:57      | 34    | O000000  | 2015   | -1515.00 |               | 35888798   | 8 bf0be8cd. |              |           |
| izvjestaji      |               |       |          |        |          |               |            |             |              |           |
| izvjestaji      |               |       |          |        |          |               |            |             |              |           |

Gumb **Računi** prikazuje sve račune za upisani datum.

Datum je moguće izmijeniti, te se prikazom na gumb *Osvježi račune* prikazuju računi za upisani datum.

Moguće je odabrati:

- gumb *Svi računi* prikaz svih računa na odabrani datum
- gumb Nefiskalizirani računi prikaz nefiskaliziranih računa na odabrani datum
- gumb Fiskalizirani računi prikaz fiskaliziranih računa na odabrani datum

Gumbi u dnu prozora:

- 1. Unesi paragon blok omogućava unos podatka o paragon bloku
- 2. *Ispiši račun* omogućava (naknadni) ispis računa. Potrebno je kliknuti na račun kojeg se želi ispisati i pritisnuti gumb

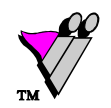

- 3. *Fiskaliziraj račun* omogućava naknadnu fiskalizaciju računa. Potrebno je kliknuti u redak nefiskaliziranog računa i fiskalizirati pritiskom na gumb *Fiskaliziraj račun*. Ako se pokuša fiskalizirati račun koji je već fiskaliziran (ima ZKI i JIR), javlja se poruka "*Račun je već fiskaliziran*."
- 4. *Fiskaliziraj sve račune* fiskalizira sve nefiskalizirane račune, odnosno naknadno se fiskaliziraju svi nefiskalizirani računi (od unesenog datuma)

#### Napomena:

Poželjno je redovno provjeravati da li su svi MJE3 računi fiskalizirani, te ukoliko nisu, naknadno ih fiskalizirati. Ukoliko aplikacija MJE3F nije bila pokrenuta ili je došlo do greške, moguće je naknadno fiskalizirati račune.

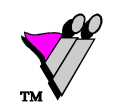

## <u>Izvještaji</u>

Gumb **Izvještaji** otvara prozor u kojem je moguće pokrenuti izvještaj za zadano razdoblje (*Datum Od Do*). Mogući izvještaji:

- *Računi primljeni u PU* izvještaj o računima koji su u zadanom razdoblju primljeni u PU (fiskalizirani)
- *Računi* izvještaj o svim (fiskaliziranim i nefiskaliziranim) računima izrađenim unutar zadanog razdoblja
- *Nefiskalizirani računi* izvještaj o nefiskaliziranim računima izrađenim u zadanom razdoblju. Ukoliko su računi naknadno fiskalizirani, neće se pojaviti na izvještaju.

| <b>*</b>        |                        |   |                |  | - |  |
|-----------------|------------------------|---|----------------|--|---|--|
| Računi          | Datum:                 |   |                |  |   |  |
| Odgovorne osobe | Od: 03.06.2014         | C | Do: 03.06.2014 |  |   |  |
| Prostori        |                        |   |                |  |   |  |
| Konfiguracija   | Izvještaji:            |   |                |  |   |  |
| Log             | Racuri primijeni u PO  |   |                |  |   |  |
| Izvještaji      | Nefiskalizirani računi |   |                |  |   |  |
|                 | Nenskaizi an racan     |   |                |  |   |  |
|                 |                        |   |                |  |   |  |
|                 |                        |   |                |  |   |  |
|                 |                        |   |                |  |   |  |
|                 |                        |   |                |  |   |  |
|                 |                        |   |                |  |   |  |
|                 |                        |   |                |  |   |  |
|                 |                        |   |                |  |   |  |
|                 |                        |   |                |  |   |  |
|                 |                        |   |                |  |   |  |

**Napomena:** da bi se izvještai u potpunosti ispisali, potrebno ih je spremiti u .html dokument, te ispisati spremljeni .html dokument.

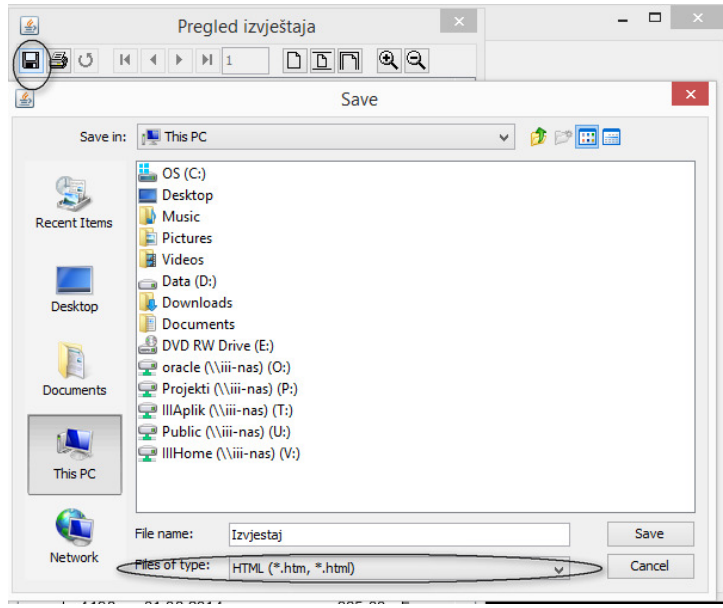

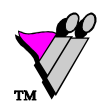

## Provjera da li su svi računi fiskalizirani i naknadna fiskalizacija

- 1. Ukoliko postoje nefiskalizirani računi ikona MJE u dnu ekrana je crvene boje
- 2. Desnom tipkom miša kliknuti na ikonu MJE (u desnom kutu ekrana)
- 3. Odabrati Configuration
- 4. Odabrati gumb **Računi** te **Nefiskalizirani računi**. Time će se prikazati samo nefiskalizirani računi za upisani datum

Izvještaj o nefiskaliziranim računima moguće je dobiti odabirom gumba Izvještaji, te odabirom Izvještaja Nefiskalizirani računi. Prethodno je potrebno u poljima Od Do odabrati razdoblje (jedan dan ili više).

| *                       |                    |          |               |                        |              |        |         |                      |                    |  |  |
|-------------------------|--------------------|----------|---------------|------------------------|--------------|--------|---------|----------------------|--------------------|--|--|
| Računi                  | ) Postavi datu     | m        |               |                        | _            |        |         |                      |                    |  |  |
| Odgovorne osobe         | Datum:             | 15.01.20 | 13            | E                      | •            | Osvjež | iračune | _                    |                    |  |  |
|                         | Svi računi         |          |               | Nefiskalizirani računi |              |        |         | Fiskalizirani računi |                    |  |  |
| Prostori                | Vrijeme            | Bbr      | Seriiski broi | Godina                 | Iznos        | Storpo | IIR     | 7K1                  | Paragon            |  |  |
| Konfiguracija           | 11:01:39           | 9        | 0000000009    | 2013                   | 145.73       |        |         |                      | - drugon           |  |  |
| Log                     | 11:24:58           | 12       | 000000012     | 2013                   | 364.31       |        |         |                      |                    |  |  |
|                         |                    |          |               |                        |              |        |         |                      |                    |  |  |
|                         |                    |          |               |                        |              |        |         |                      |                    |  |  |
|                         |                    |          |               |                        |              |        |         |                      |                    |  |  |
|                         |                    |          |               |                        |              |        |         |                      |                    |  |  |
|                         |                    |          |               |                        |              |        |         |                      |                    |  |  |
|                         |                    |          |               |                        |              |        |         |                      |                    |  |  |
|                         |                    |          |               |                        |              |        |         |                      |                    |  |  |
|                         |                    |          |               |                        |              |        |         |                      |                    |  |  |
|                         |                    |          |               |                        |              |        |         |                      |                    |  |  |
|                         |                    |          |               |                        |              |        |         |                      |                    |  |  |
|                         |                    |          |               |                        |              |        |         |                      |                    |  |  |
|                         |                    |          |               |                        |              |        |         |                      |                    |  |  |
|                         | Unesi paragon blok |          |               |                        | Ispiši račun |        |         |                      | Fiskaliziraj račun |  |  |
| Fiskaliziraj sve račune |                    |          |               |                        |              |        |         |                      |                    |  |  |

- 5. Ukoliko postoje nefiskalizirani računi, moguće ih je fiskalizirati na način da se odabere gumb *Fiskaliziraj sve račune* čime će se fiskalizirati svi nefiskalizirani računi ili da se klikne na račun koji je potrebno fiskalizirati i odabere gumb *Fiskaliziraj račun*
- 6. Za naknadni ispis računa potrebno je kliknuti na račun koji se želi ispisati i odabrati gumb Ispiši račun